FireFox のインストール方法

 <u>http://www.mozilla.org/ja/firefox/new/</u>のリンク先へ (無料ダウンロードをクリックする)

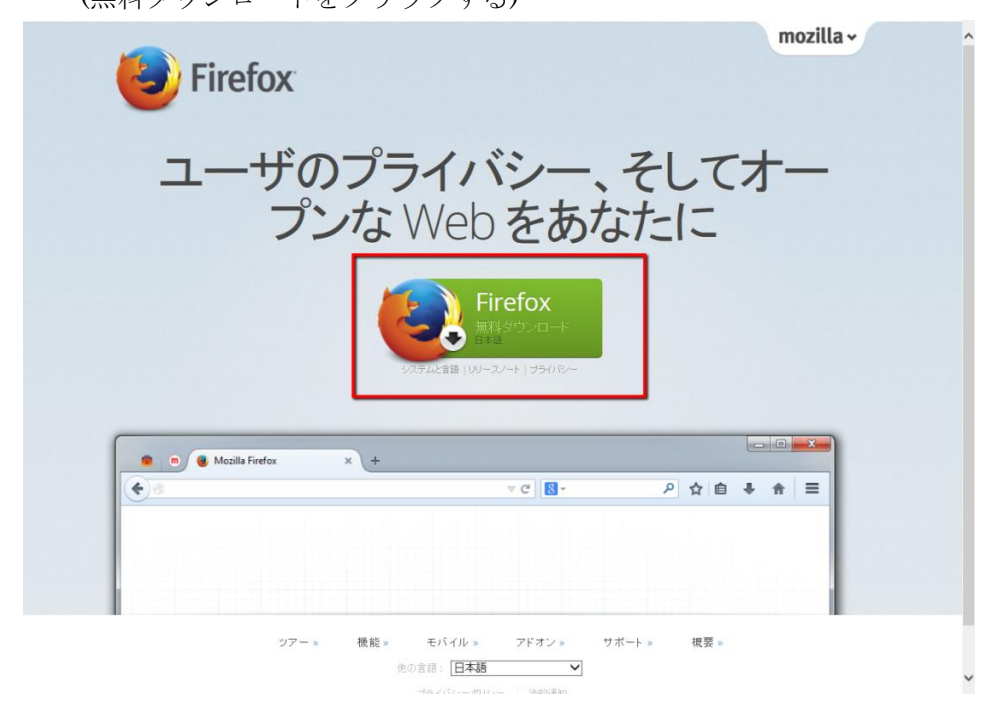

2. 画面下に実行ボタンが表示されるので、【実行】をクリックする

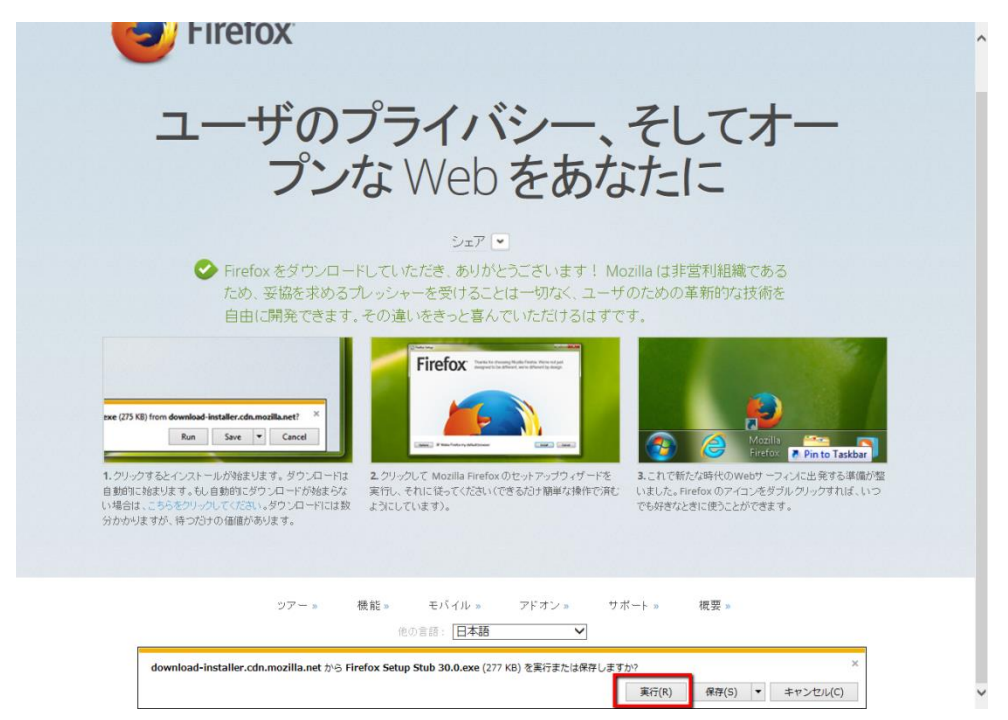

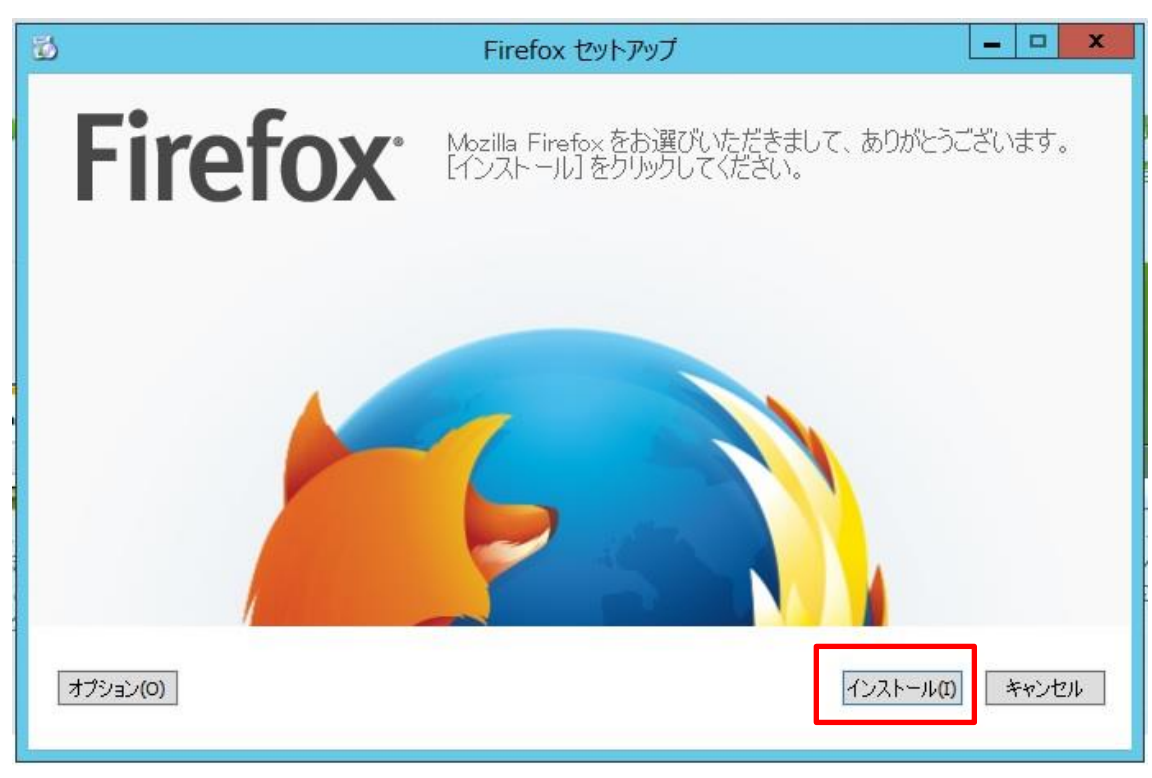

3. Firefox セットアップ画面になるの【インストール】をクリックする

【インストール】をクリックしダウンロード画面に移る際、【ユーザーアカウント制御】の 画面が下記のように表示される ⇒ 【はい】をクリックする

| 8        | ユーザーア                                        | カウント制御                                                      | X        |
|----------|----------------------------------------------|-------------------------------------------------------------|----------|
| ?        | 次のプログラムにこのコンピュ                               | ーターへの変更を許可                                                  | しますか?    |
|          | プログラム名: Fire<br>確認済みの発行元: Mo<br>ファイルの入手先: この | efox Stub Installer<br>ozilla Corporation<br>ロンピューター上のハードドラ | 17       |
| <b>I</b> | 細を表示する(D)                                    | (\$U)(Y)                                                    | いいえ(N)   |
|          | Z                                            | れらの通知を表示するタイ                                                | ミングを変更する |

4. ダウンロード画面が表示される

| び Firefox セットアップ                               | - 🗆 X |
|------------------------------------------------|-------|
| <b>Firefox</b> <sup>®</sup>                    |       |
| 常に最新のスピード、柔軟<br>性、セキュリティを、Firefox<br>では体験できます。 |       |
| ダウンロード 中                                       |       |
| インストールが完了次第、Firefoxを起動します…                     | キャンセル |

5. ダウンロードが完了すると、設定移行ウィザード画面になる 【設定とデータのインポート】

Microsoft Internet Explorer(<u>M</u>)にチェックを入れる  $\Rightarrow$  【次へ】をクリック

|    | 設定移行ウィザード                                           |
|----|-----------------------------------------------------|
| 設定 | とデータのインポート                                          |
|    | オプション、ブックマーク、履歴、バスワードその他のデータをインポートする対象を選<br>んでください: |
|    | Microsoft Internet Explorer( <u>M</u> )             |
|    | ○ 設定をインボートしない( <u>D</u> )                           |
|    |                                                     |
|    | 戻る( <u>B</u> ) 次へ( <u>N</u> ) キャンセル                 |

【ホームページの選択】

Firefox Start · 組み込みの検索エンジンによるスタートページにチェック入れる ⇒ 【次へ】をクリック

|     | 設定移行ウィザード                               | x        |
|-----|-----------------------------------------|----------|
| 木一上 | ページの選択                                  | ۷        |
|     | 使用するホームページを選択してください:                    |          |
|     | ● Firefox Start - 組み込みの検索エンジンによるスタートページ |          |
| 8   | ○ Internet Explorer からホームページ設定をインポートする  | - 1      |
|     |                                         |          |
|     |                                         |          |
|     |                                         |          |
|     |                                         |          |
|     |                                         |          |
|     |                                         |          |
|     |                                         |          |
|     |                                         |          |
|     |                                         |          |
|     | <b>戸</b> ろ(B) 次へ(N) 土ゼ                  | · d7.11. |
|     |                                         | 1010     |
| 8   |                                         |          |

【インポートの完了】

これで設定移行ウィザードでの設定は終了

【完了】をクリックする

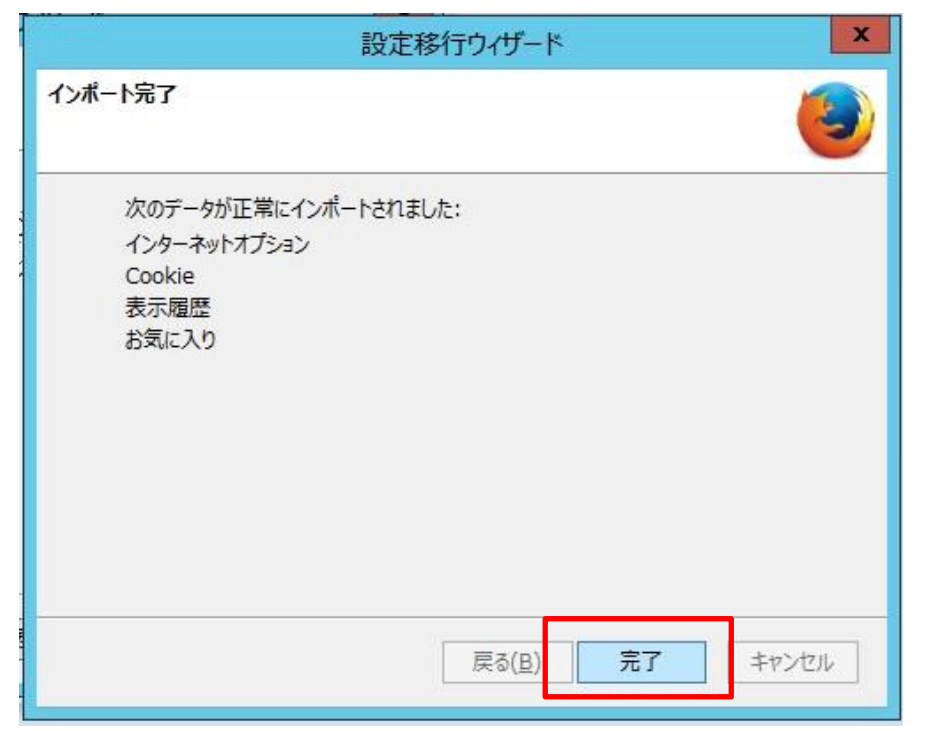

6. Firefox が立ち上がり【既定のブラウザ設定】をする

※右上に、新しくなって箇所を見る(赤枠で囲った部分)と表示されるが×で閉じる

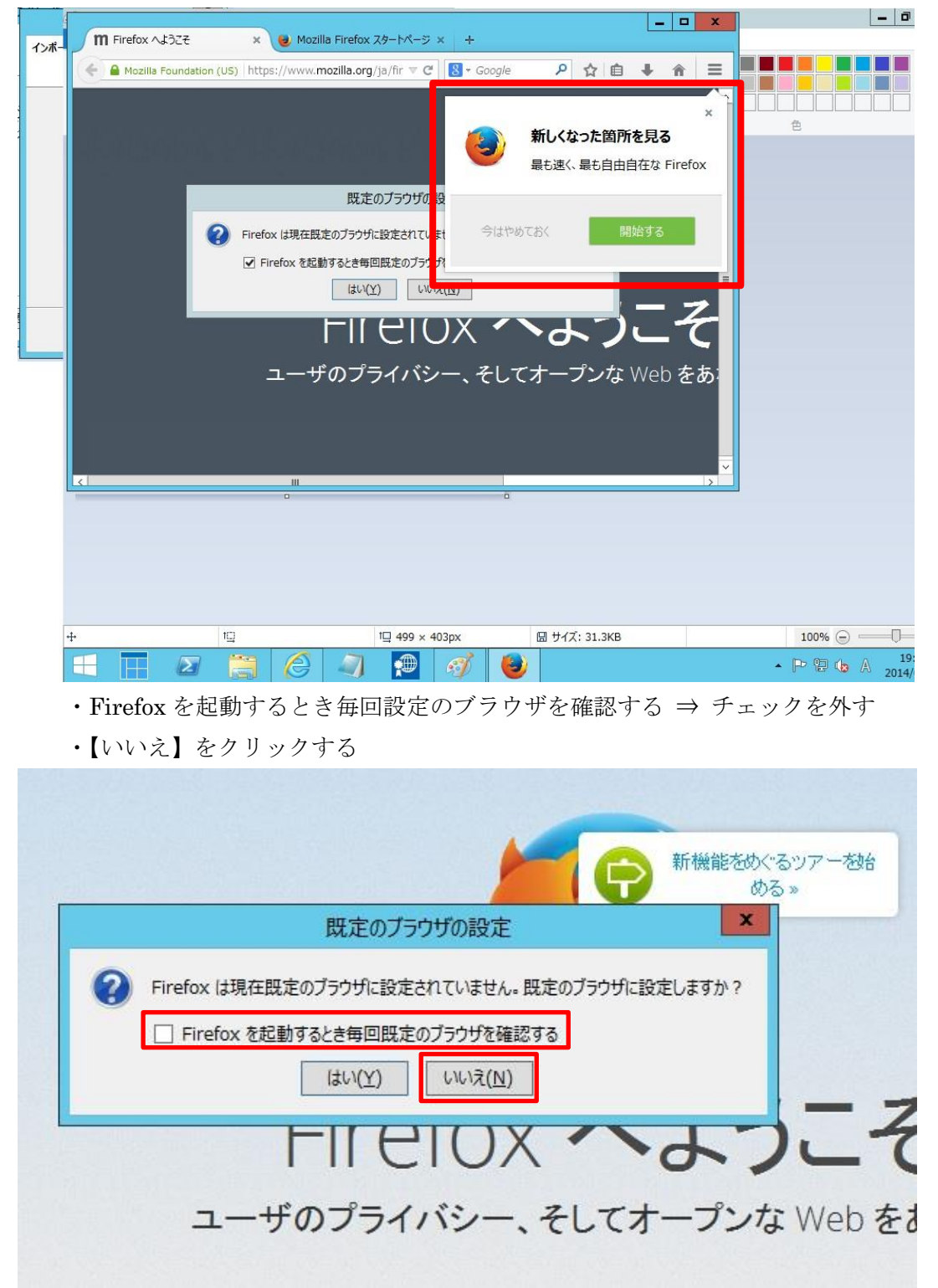

これで Firefox のインストールは完了となる

- 7. Firefox のブラウザで【メニューバー】を出す
  - ・画面上の青くなっている部分で右クリックをする
  - ・選択項目が表示されるので、メニューバー(<u>M</u>)をクリックする

| ASOVIE   Just another Wor × ASOVIE > ロガイン        | × +                                |                                                                                    |     | _ | ٥ |
|--------------------------------------------------|------------------------------------|------------------------------------------------------------------------------------|-----|---|---|
| Sasovie.com/wp-login.php?redirect_to=http%3A%2F% | 2Fasovie.com%2Fwp-admin%2F&rea 🤝 🤁 | メニューに尽動(2)       ツールバーから削除(R)       メニューバー(M)       ブックマークツールバー(B)       カスタマイズ(C) | â l | ŧ | î |
|                                                  | WordPress                          |                                                                                    | I   |   |   |
|                                                  | ユーザー名                              |                                                                                    |     |   |   |
|                                                  | パスワード                              |                                                                                    |     |   |   |
|                                                  | 日ケイン状態を保存する                        |                                                                                    |     |   |   |
|                                                  | バスワードをお忘れですか?                      |                                                                                    |     |   |   |

- 8. Firefox のブラウザ起動時に WordPress 管理画面が立ち上がるよう設定する
  - ・メニューバーの【ツール】⇒【オプション】を選択する

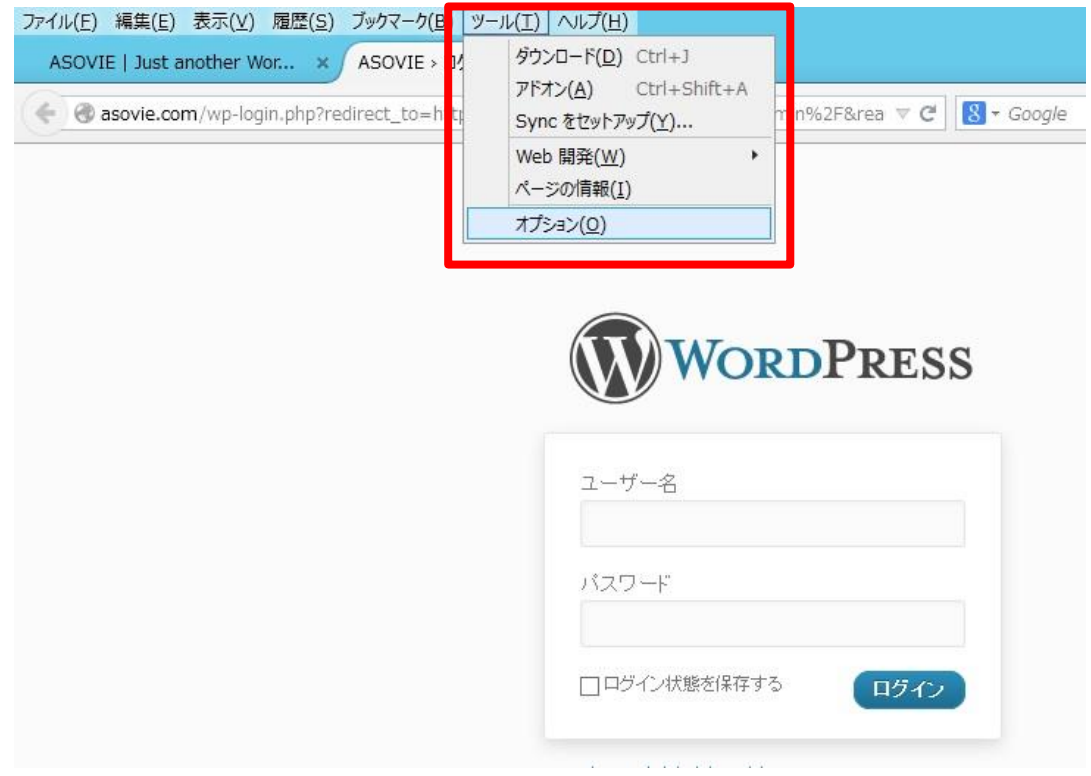

オプション画面が表示される

・【一般】⇒【起動】⇒ホームページの部分に【asovie.com|asovie.com/wp-admin】を 入力する

| オプション                                                                                                 |
|----------------------------------------------------------------------------------------------------|
| → 一般 タブ コンデンツ プログラム プライバシー セキュリティ Sync 詳細                                                             |
| 起動<br>Firefox を起動するとき( <u>S</u> ): ホームページを表示する ∨                                                      |
| ホームページ(P): asovie.com/asovie.com/wp-admin                                                             |
| 現在のタブグループを使用( <u>C</u> ) ブックマークを使う( <u>B</u> ) 初期設定に戻す( <u>R</u> )                                    |
| ダウンロード<br><ul> <li>● 次のフォルダに保存する(⊻)</li> <li>● ダウンロード</li> <li>● ファイルごとに保存先を指定する(<u>A</u>)</li> </ul> |
| ОК キャンセル ヘルプ( <u>H</u> )                                                                              |

## 次の項目は Wordpress ログイン方法となる